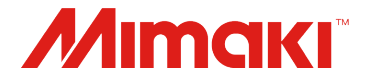

## Raster Link 7

(Ver.3.3.3 or later)

# **Job Creator guide**

MIMAKI ENGINEERING CO., LTD.

D203868-10

## Table of Contents

| Introduction $\underline{3}$                                                     |
|----------------------------------------------------------------------------------|
| Job Creator <u>4</u> 1. Overview <u>4</u> 2. Installing the Job Creator <u>5</u> |
| <ul> <li>3-1. Importing a Template</li></ul>                                     |
| Supplementary Information 1                                                      |

Supplementary Information 3 ...... 22

## Introduction

#### <u>Note</u>

- Any unauthorized use or reproduction, in part or whole, of this manual is strictly prohibited.
- The information in this manual may be subject to change without notice in the future.
- Note that some of the descriptions in this manual may differ from the actual specifications due to improvements and revisions to this software.
- Copying Mimaki Engineering Co. Ltd. software described in this manual to other disks (except for the purpose of backup) or loading it to memory other than for the purpose of running it, is strictly prohibited.
- With the exception of what is provided in the warranty provisions, Mimaki Engineering Co. Ltd. does not assume any liability for any damage (including, but not limited to, the loss of profit, indirect damage, special damage, or other monetary damages) resulting from the use or inability to use this product. The same shall also apply to cases where Mimaki Engineering Co. Ltd. has been advised of the possibility of damage in advance. For example, we shall not be liable for any loss of media (work) caused by use of this product or indirect losses caused by products created using the media.

RasterLink is a trademark or a registered trademark of Mimaki Engineering Co. Ltd. in Japan and other countries. Microsoft, Windows, Windows 10, and Windows 11 are registered trademarks or trademarks of Microsoft Corporation in the United States and other countries.

Other company names and product names described in this manual are trademarks or registered trademarks of their respective companies.

#### 1. Overview

Job Creator can be directly launched from the RasterLink7 menu.

This tool allows you to create a RasterLink7 job by simply selecting a template and image.

For composite jobs that use special colors, this reduces the need to perform difficult operations on the RasterLink7 screen.

Templates can be obtained from the downloads section of our official website.

You can also create your own original templates from RasterLink7 backup job files.

### 2. Installing the Job Creator

When RasterLink7 is installed, Job Creator is also installed with it.

https://mimaki.com/product/software/rip/raster-link7/download.html

### 3-1. Importing a Template

#### Workflow

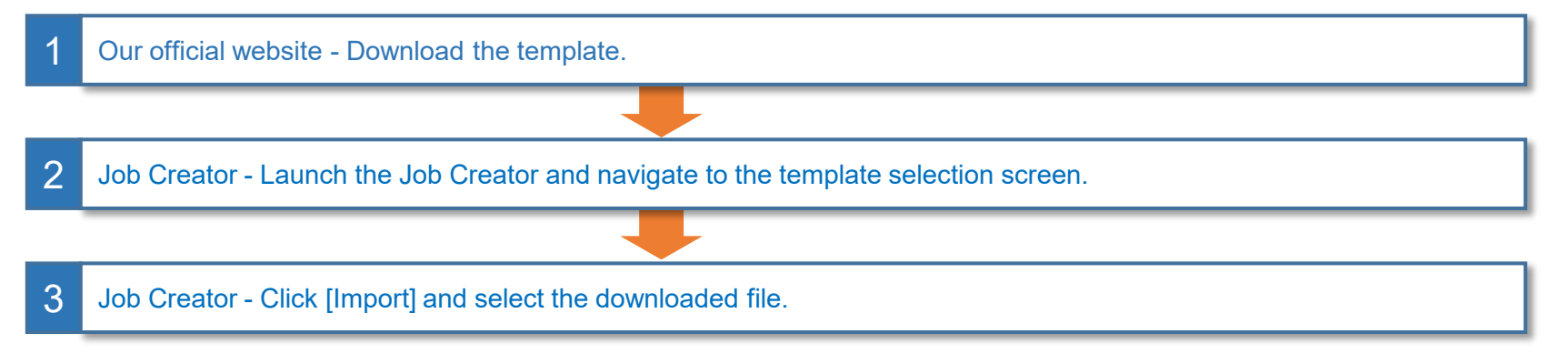

### 3-1. Importing a Template

Procedure

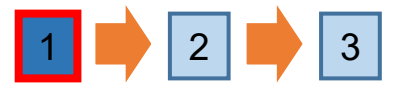

#### Download the template for your printer from the RasterLink7 product page.

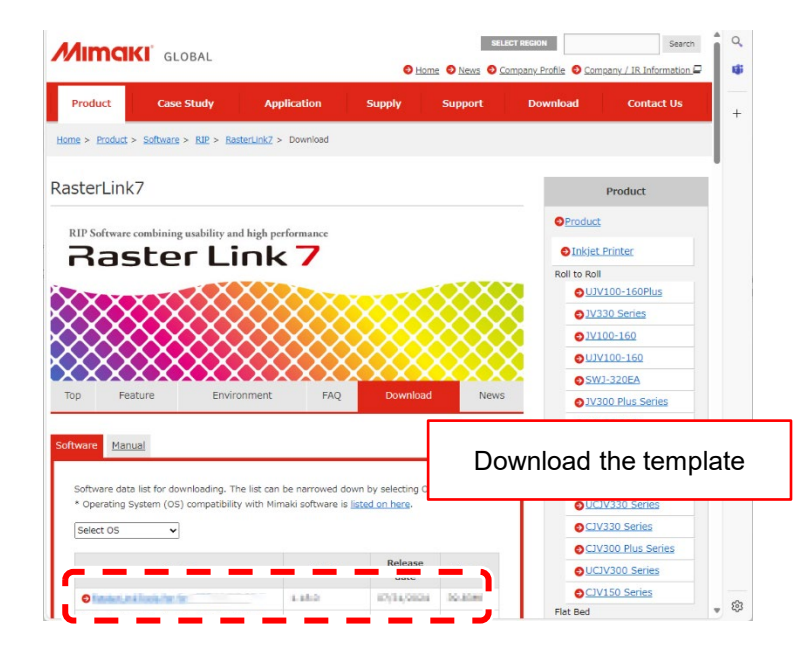

Download the template from the following URL. https://mimaki.com/product/software/rip/rasterlink7/download-utility.html Alternatively, download it from your printer's [Product] site > [Download] > [Driver / Utility]. If there is no template for your printer on the above site, create a template from a backup job.

### 3-1. Importing a Template

Procedure

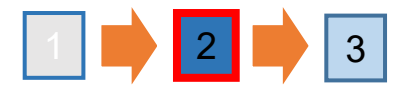

#### Launch the Job Creator and navigate to the template selection screen.

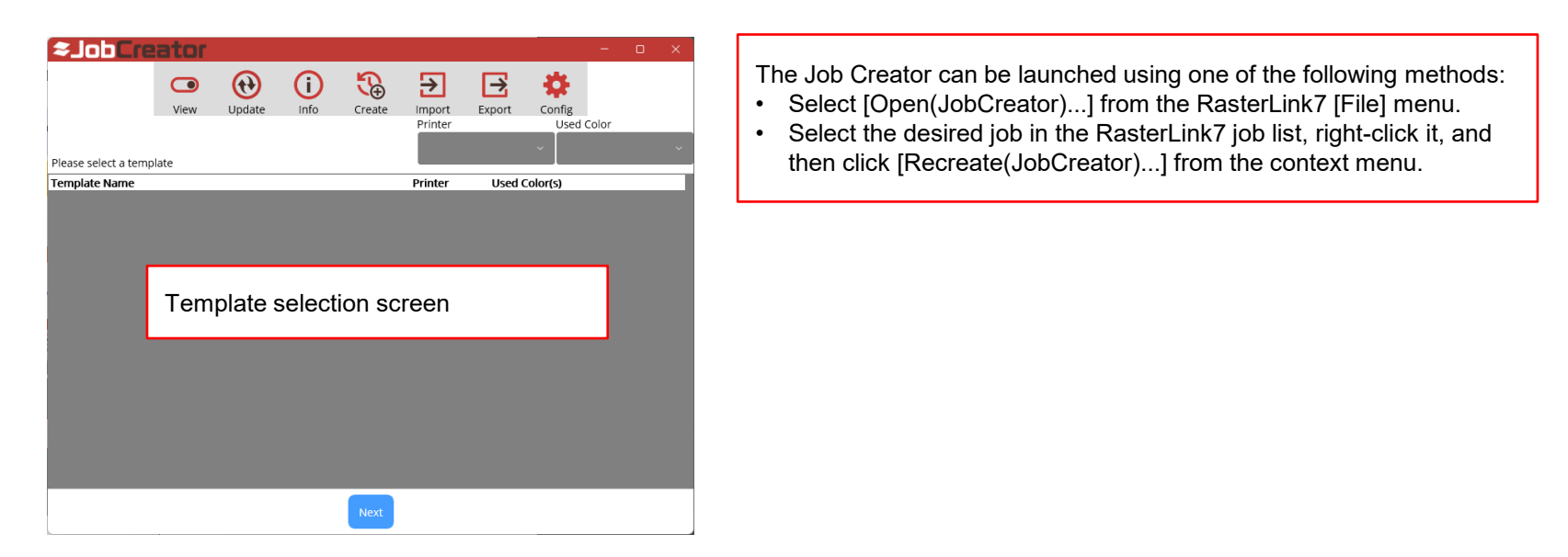

### 3-1. Importing a Template

Procedure

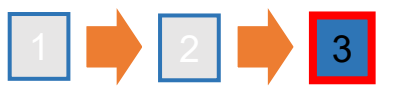

#### Click [Import] and select the downloaded template.

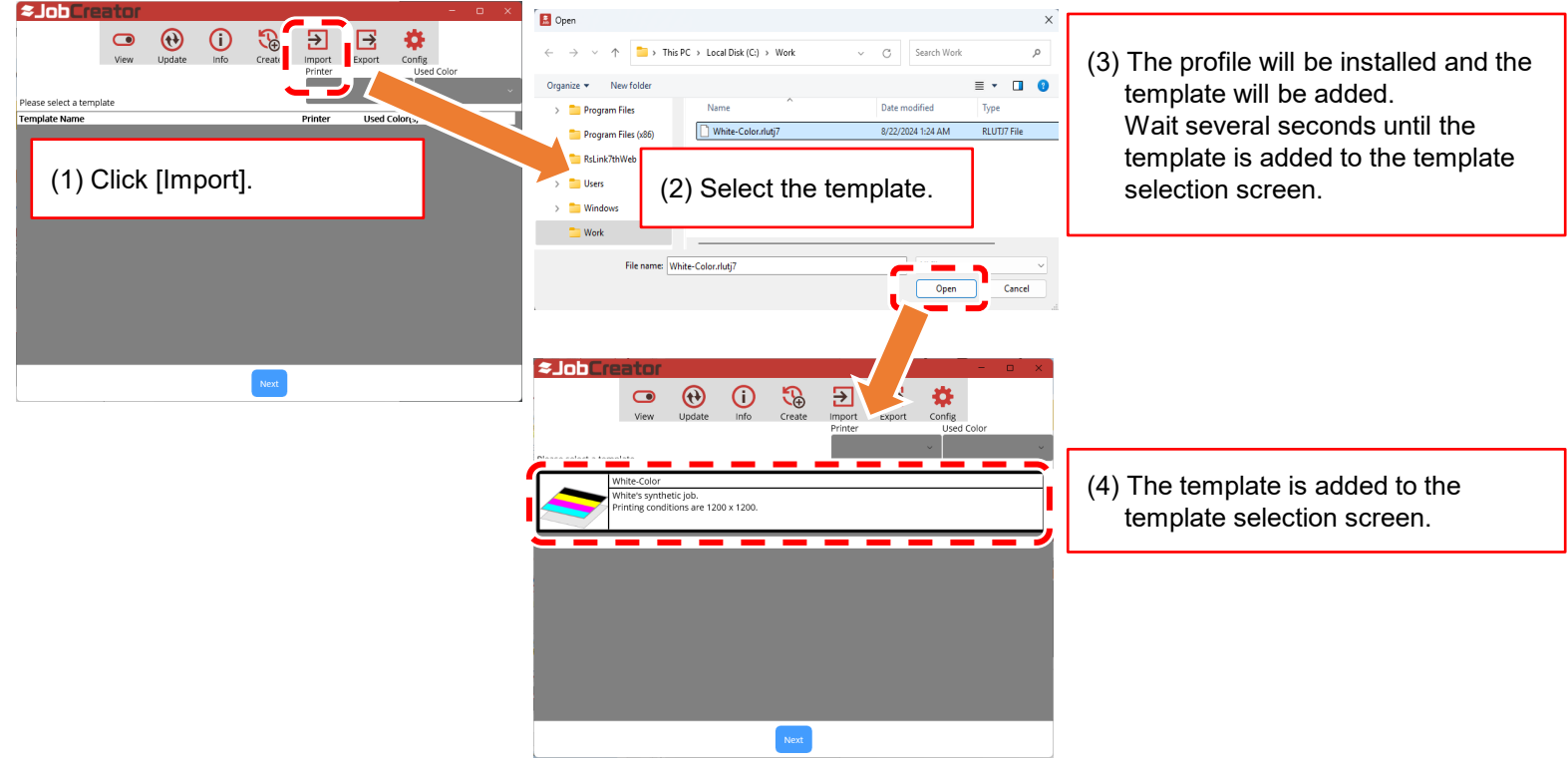

#### 3-2. Creating a Template

The following procedure can be used to create your own original template. Before starting the procedure, create a job for the template in RasterLink7.

#### Workflow

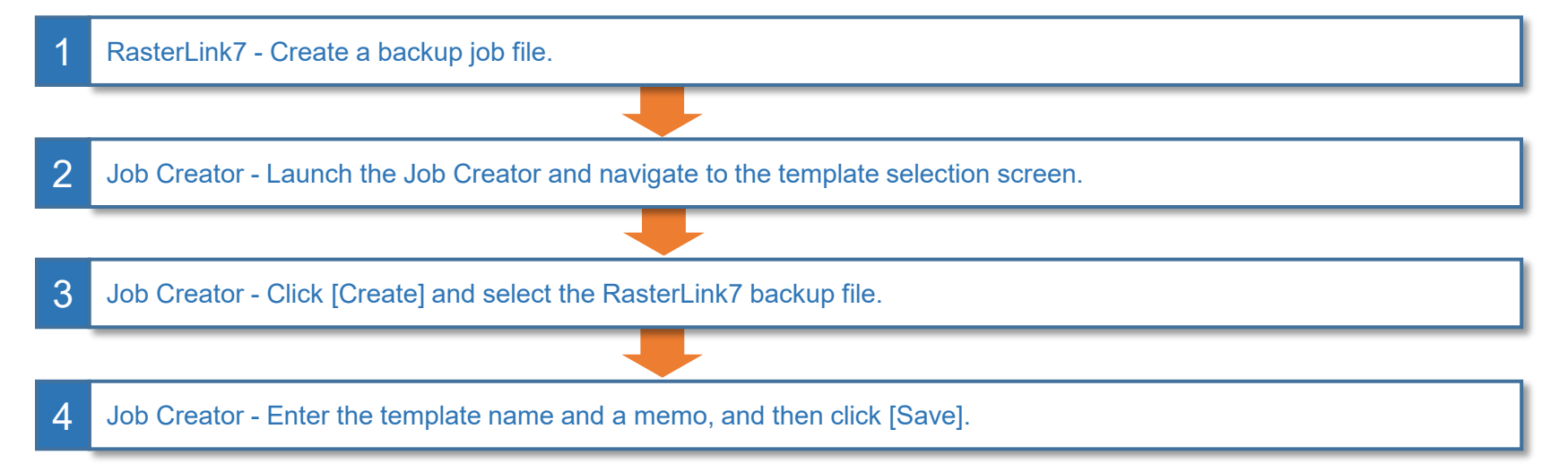

### 3-2. Creating a Template

Procedure

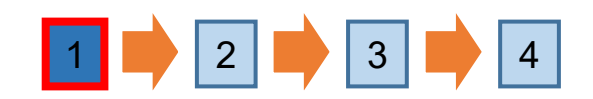

This example shows a white-tocolor composite job.

Select a job for the template in the RasterLink7 job list and create the backup job file. \*Be sure to create a backup job using RasterLink7 v3.3.3 or later. Operation is not guaranteed if created with backup jobs prior to RasterLink7 v3.3.3.

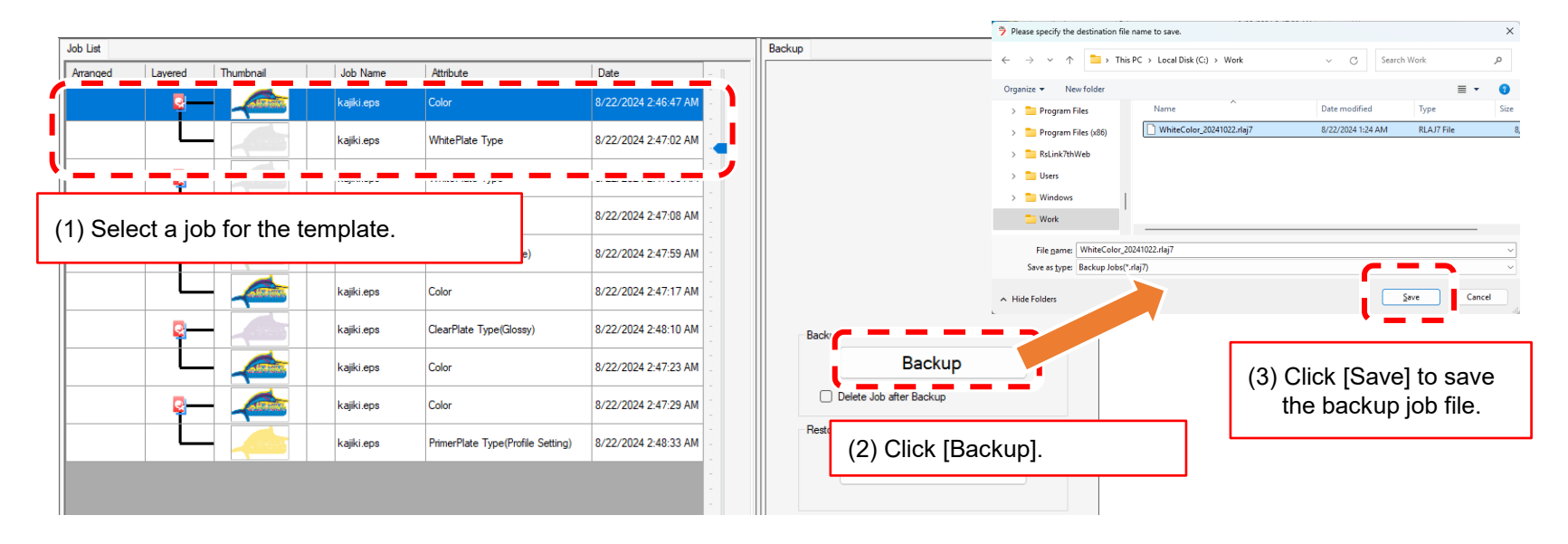

### 3-2. Creating a Template

This example shows a white-tocolor composite job.

Procedure

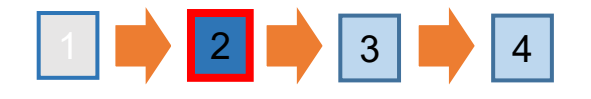

Launch the Job Creator and navigate to the template selection screen.

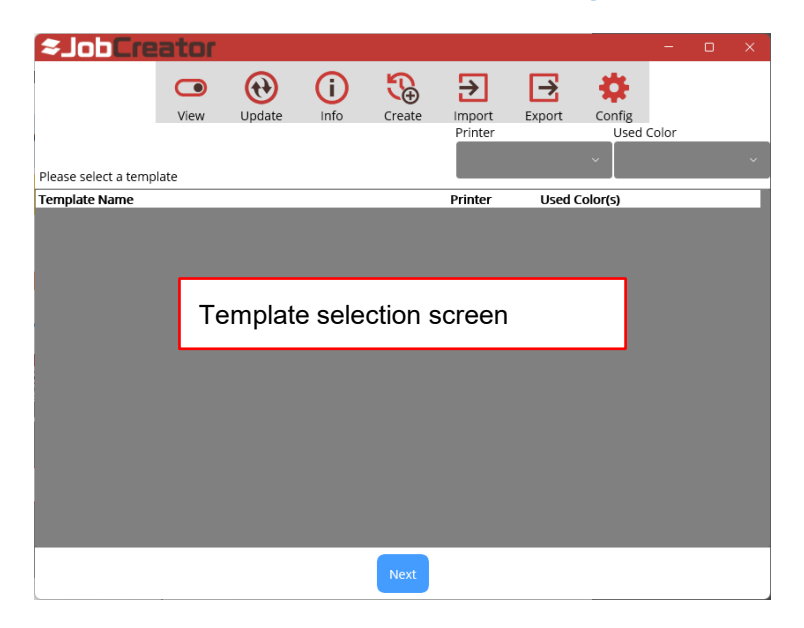

### 3-2. Creating a Template

This example shows a white-tocolor composite job.

Procedure

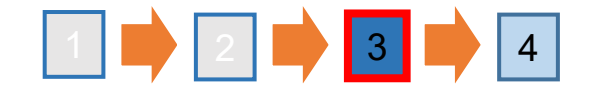

Click [Create] and then select the backup job file created in RasterLink7 v3.3.3 or later version.

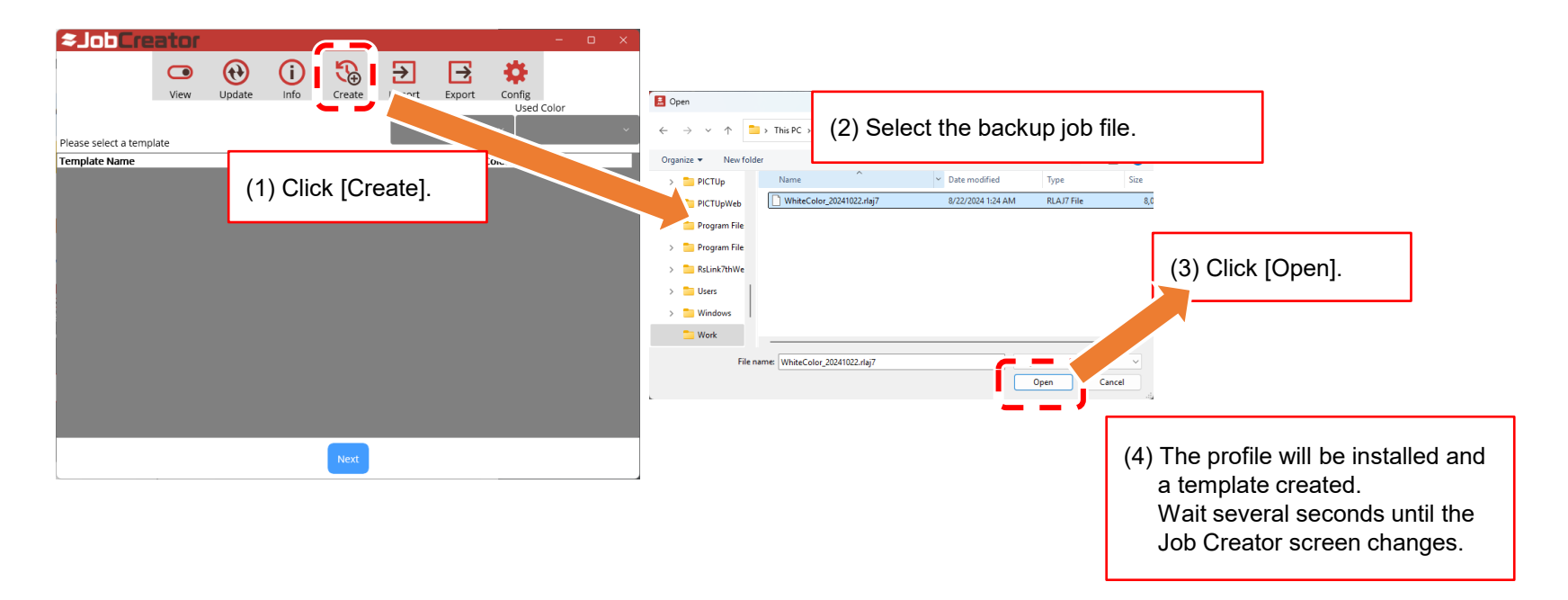

### 3-2. Creating a Template

This example shows a white-tocolor composite job.

Procedure

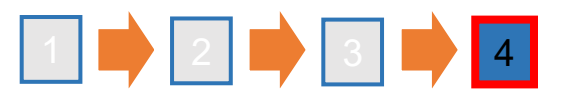

#### Enter the template name and a memo, and then click [Save].

| < <b>\$Jot</b> _reator                                                     |                                                                             |
|----------------------------------------------------------------------------|-----------------------------------------------------------------------------|
| White-Color<br>White composite job.<br>Printing conditions are 1200 x 1200 | (1) Enter the template name and a memo, and then click [Save].              |
|                                                                            |                                                                             |
|                                                                            | C● (i) (i) → → ↓ View Update Info Create Import Export Config               |
|                                                                            | Please select a template                                                    |
|                                                                            | White-Color<br>White composite job.<br>Printing conditions are 1200 x 1200. |
|                                                                            |                                                                             |
|                                                                            | (2) The template is added to the template selection screen.                 |
| Save                                                                       |                                                                             |

#### 4. Creating a Job

#### Create a job by selecting a template and an image file.

#### Workflow

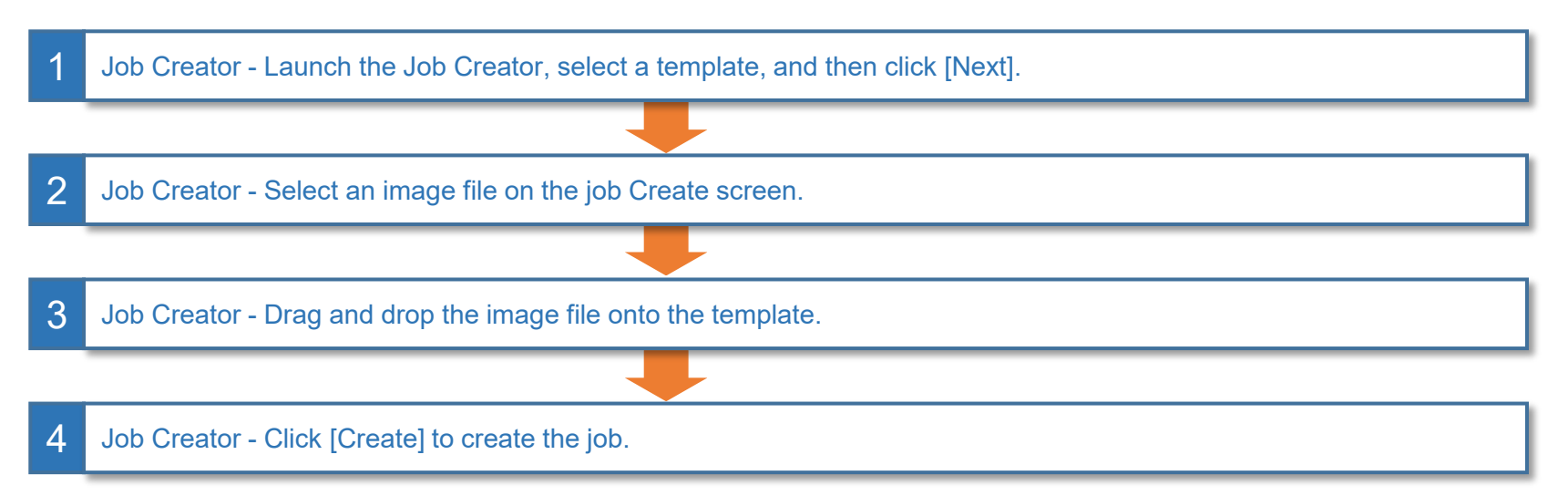

### 4. Creating a Job

This example shows a white-tocolor composite job.

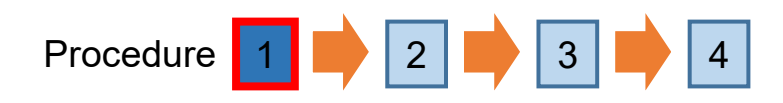

#### Launch the Job Creator, select a template, and then click [Next].

| View                                                                                                    | Update Inf                                       | o Create   | Import Exp<br>Printer | ort Config<br>Used Color |    | You can filter the templates to be displayed on the<br>selection screen.<br>- Printer<br>- Special color |
|----------------------------------------------------------------------------------------------------|--------------------------------------------------|------------|-----------------------|--------------------------|----|----------------------------------------------------------------------------------------------------|
| White-Color<br>White's syntheti<br>Printing conditio<br>Color – > White<br>White composit<br>Printing conditio | (1) Se<br>(1) se<br>te job.<br>ons are 1200 x 12 | lect a Tem | iplate.               |                          | ]; |                                                                                                    |
| Color-Clear(Mat<br>Clear(Matte) con<br>Printing condition                                                      | tte)<br>mposite job.<br>ons are 1200 x 12        | 00<br>Next | (2) Clic              | k [Next].                |    |                                                                                                    |

### 4. Creating a Job

This example shows a white-tocolor composite job.

Operation WorkFlow  $\boxed{1}$   $\Rightarrow$   $\boxed{2}$   $\Rightarrow$   $\boxed{3}$   $\Rightarrow$   $\boxed{4}$ 

Click [Add Image], select the image file, and then click [Open].

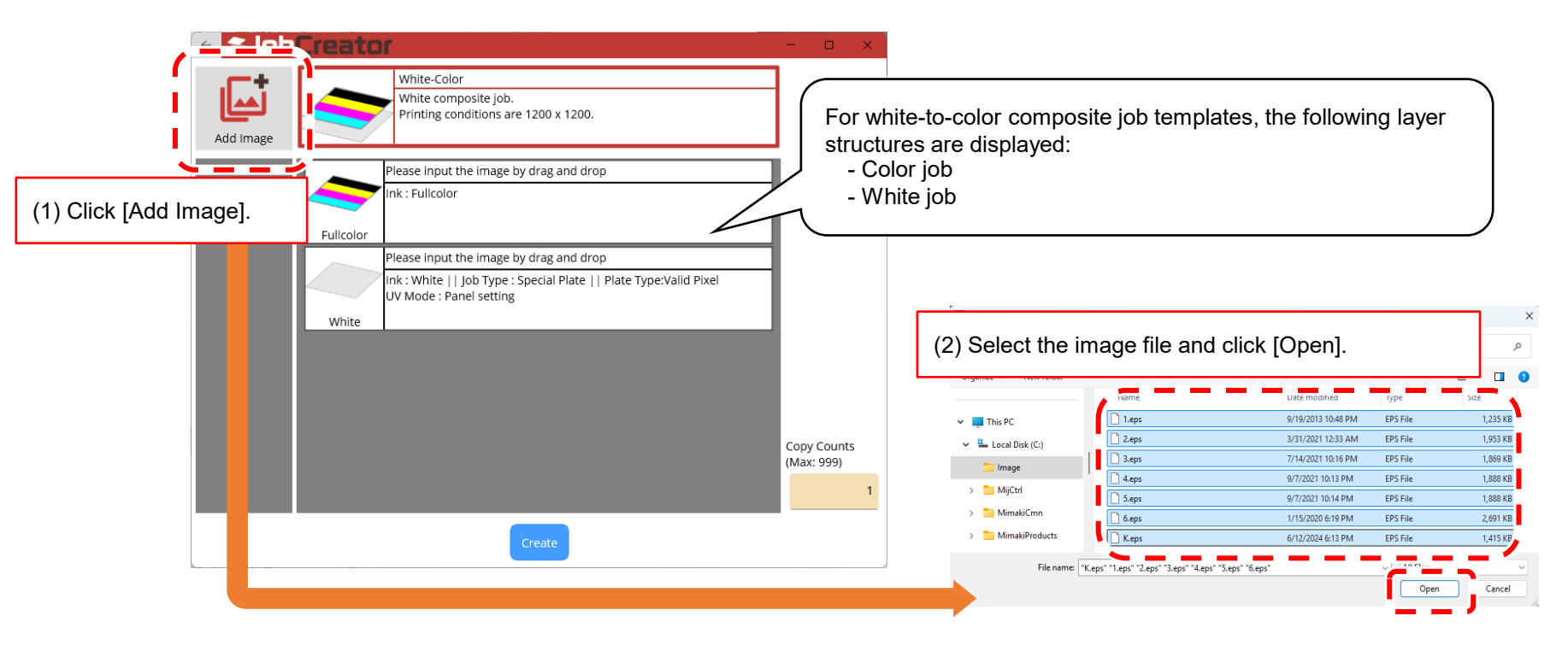

### 4. Creating a Job

This example shows a white-tocolor composite job.

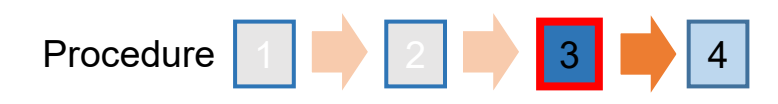

#### Drag and drop the image file onto the template.

| 🗧 🗧 🗧 🗧 🗧     | or                                                                                                    | —                 |                | × |
|---------------|----------------------------------------------------------------------------------------------------|-------------------|----------------|---|
| Add Image     | White-Color<br>White composite job.<br>Printing conditions are 1200 x 1200.                                                             |                   |                |   |
| Drag and drop | Please input the image by drag and drop<br>Ink : White    Job Type : Special Plate    Plate Type:Valid Pixel<br>UV Mode : Panel setting | Copy (<br>(Max: ) | Counts<br>999) |   |
| J.eps         |                                                                                                    |                   | ,              | 1 |
|               | Create                                                                                                    |                   |                |   |

- In the case of a template for creating a special plate:
   If you drag and drop an image onto a color job, the same color image will be set to the white job.
   You can also drag and drop another image onto the white job.
- In the case of a template for monoreplace: It is necessary to drag and drop the image file onto both the color job and the white job.

### 4. Creating a Job

This example shows a white-tocolor composite job.

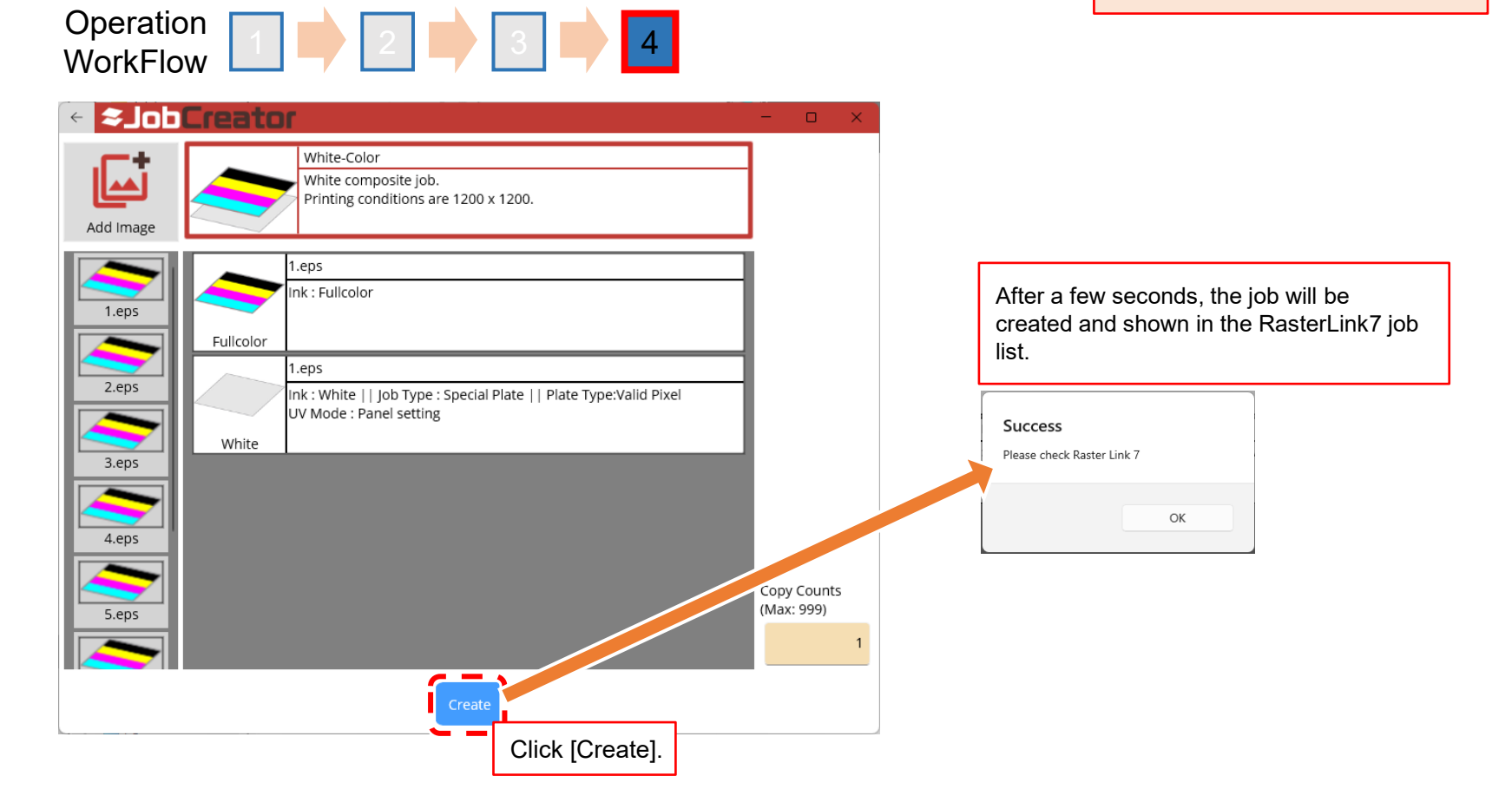

#### **Supplementary Information 1**

The RasterLink7 settings that can be configured using a Job Creator template are as follows.

| No.          | Major item                                        | Minor item                        | Favorite | Template |
|--------------|---------------------------------------------------|-----------------------------------|----------|----------|
| 1 Properties | Properties                                        | Job attribute (Monoreplace)       | Yes      | Yes      |
|              | Monoreplace using the alpha channel of a PNG file | No                                | Yes      |          |
|              |                                                   | UV mode<br>(Gloss, matte, emboss) | Yes      | Yes      |
| 2            | Quality                                           | All items *2                      | Yes      | Yes      |
| 3            | General                                           | Scale                             | Yes      | Yes      |
|              | Print                                             | Rotation                          | Yes      | Yes      |
|              |                                                   | Mirror                            | Yes      | Yes      |
|              |                                                   | Deskew                            | Yes      | Yes      |
|              |                                                   | Cut line                          | Yes      | Yes      |
|              |                                                   | Arrange in the center             | Yes      | Yes      |
|              |                                                   | Print area *2                     | Yes      | Yes      |
|              |                                                   | Register mark settings            | Yes      | Yes      |
|              |                                                   | FOTOBA settings                   | Yes      | Yes      |
|              |                                                   | XY slitter settings               | No       | Yes      |
|              |                                                   | Label                             | Yes      | Yes      |
| 4            | Trimming                                          |                                   | No       | No       |
| 5            | Tiling                                            | Scale                             | Yes      | Yes      |
|              |                                                   | Tiling ON/OFF                     | No       | No       |
|              |                                                   | Rotation                          | Yes      | Yes      |
|              |                                                   | Mirror                            | Yes      | Yes      |
|              |                                                   | Overlap                           | Yes      | Yes      |
|              |                                                   | Overlap line                      | Yes      | Yes      |
|              |                                                   | Tile number                       | Yes      | Yes      |
|              |                                                   | Cut line                          | Yes      | Yes      |
|              |                                                   | Label                             | Yes      | Yes      |
| 6            | Step<br>&                                         | Step & repeat ON/OFF              | No       | Yes      |
|              |                                                   | Scale                             | Yes      | Yes      |
|              | repeat                                            | Rotation                          | Yes      | Yes      |
|              |                                                   | Mirror                            | Yes      | Yes      |
|              |                                                   | Arrange in the center             | Yes      | Yes      |
|              |                                                   | Туре                              | Yes      | Yes      |
|              |                                                   | Offset                            | Yes      | Yes      |
|              |                                                   | Reference line                    | Yes      | Yes      |
|              |                                                   | Label                             | Yes      | Yes      |

| No | Major item                      | Minor item                                  | Favorite | Template |
|----|---------------------------------|---------------------------------------------|----------|----------|
| 7  | Execution times                 |                                             | Yes      | Yes      |
| 8  | Special plate                   | Ink                                         | Yes      | Yes      |
|    |                                 | Density                                     | Yes      | Yes      |
|    |                                 | Created area                                | Yes      | Yes      |
|    |                                 | Special color automatic<br>composite        | Yes      | Yes      |
|    |                                 | Composite order                             | Yes      | Yes      |
|    |                                 | Delete original job after plate<br>Creation | Yes      | Yes      |
| 9  | Layer settings                  | Special color layer settings                | Yes      | Yes      |
|    |                                 | Position correction                         | Yes      | Yes      |
|    |                                 | Size correction                             | Yes      | Yes      |
| 10 | Jig printing                    | Jig ON/OFF                                  | Yes      | Yes      |
|    | *2                              | Jig name                                    | Yes      | Yes      |
|    |                                 | Scale                                       | Yes      | Yes      |
|    |                                 | Rotation                                    | Yes      | Yes      |
|    |                                 | Mirror                                      | Yes      | Yes      |
| 11 | Kebab print                     | Kebab ON/OFF                                | Yes      | Yes      |
|    |                                 | Scale                                       | Yes      | Yes      |
|    |                                 | Rotation                                    | Yes      | Yes      |
|    |                                 | Mirror                                      | Yes      | Yes      |
| 12 | Composite                       | Composite order                             | No       | Yes      |
|    |                                 | Retract                                     | No       | Yes      |
| 13 | Color replacement <sup>*1</sup> |                                             | No       | No       |

\*1:

The Job Creator can only apply color replacement (color correction) settings to single-layer templates.

\*2:

Templates do not include the files shown below. If you wish to share a user template with another instance of RasterLink7, you must use the environment backup function or restore the backup job file to build the same environment.

- Jig definition file
- Device adjustment file
- Print area definition file
- Color adjustment file
- Device profile

(Device profile calibrated using the Calibration Tool)

#### **Supplementary Information 2**

Templates cannot be created from the following backup jobs.

- multiple pages
- Multilayer printing (Three-layer, Four-layer, Five-layer)
- Braille Printing
- 2.5D Texture Maker
- Variable Print

### **Supplementary Information 3**

| Menu   | Description                                                                             |
|--------|-----------------------------------------------------------------------------------------|
| View   | Toggles the template display.                                                           |
| Update | Updates RasterLink7 to the latest information.                                          |
| Info   | Displays detailed information for the template. It also allows you to delete templates. |
| Create | Creates a template from a RasterLINk7 backup job.                                       |
| Import | Imports a template.                                                                     |
| Export | Exports a template.                                                                     |

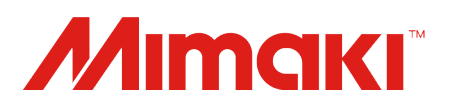

D203868-10-30062025

© 2025 MIMAKI ENGINEERING CO., LTD.